# Student's Leave Management

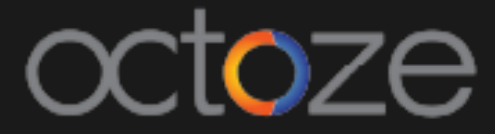

### Student's Leave Management

CAMU system allows the students to raise the leave requests and the same will be approved by the respective staff / co-ordinator. The students can raise the request from MyCamu as like below:

| LEAVE                |                 |
|----------------------|-----------------|
| LEAVE FORM           |                 |
| Enter the Date range | iiii 03/28/2018 |
| Partial Date         | AM              |
| Conference           |                 |
|                      | Apply Res       |

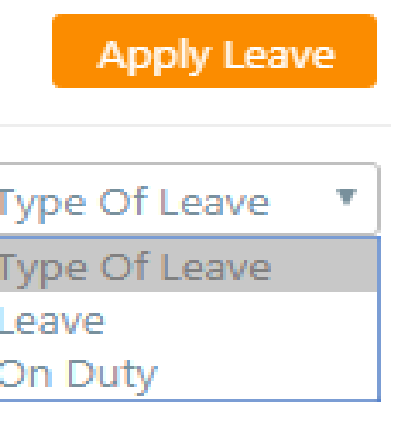

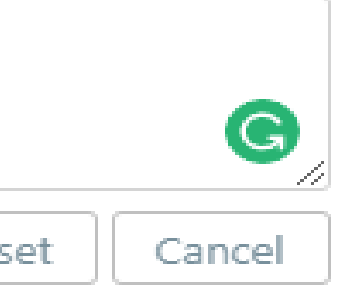

- 1. Student's can apply leave by selecting Apply Leave
- 2. Select the date range for which the leave is to be applied.
- 3. Leave request will be sent to the respective staff/ co-ordinator for Approval.

The requested leave will be available to the co-ordinators /staff for Approval/Reject. To approve the student's raised leave, open the student's profile in the CAMU application in Student list as below:

| Name                        | Martin Annorblay Homiah Active |
|-----------------------------|--------------------------------|
| Date of Birth               | 17-Jul-1999                    |
| Gender                      | Male                           |
| Roll No.                    | 11132021                       |
| Institution                 | Ashesi University              |
| Program                     | Under Graduate                 |
| Course                      | B.SC-Business Administration   |
| Branch                      | Business Administration        |
| Advisor                     |                                |
| Year of admission           | 2017-2018                      |
| Regulation                  |                                |
| Last transfer academic year | 2017-2018                      |
| Admission No                | 11132021                       |

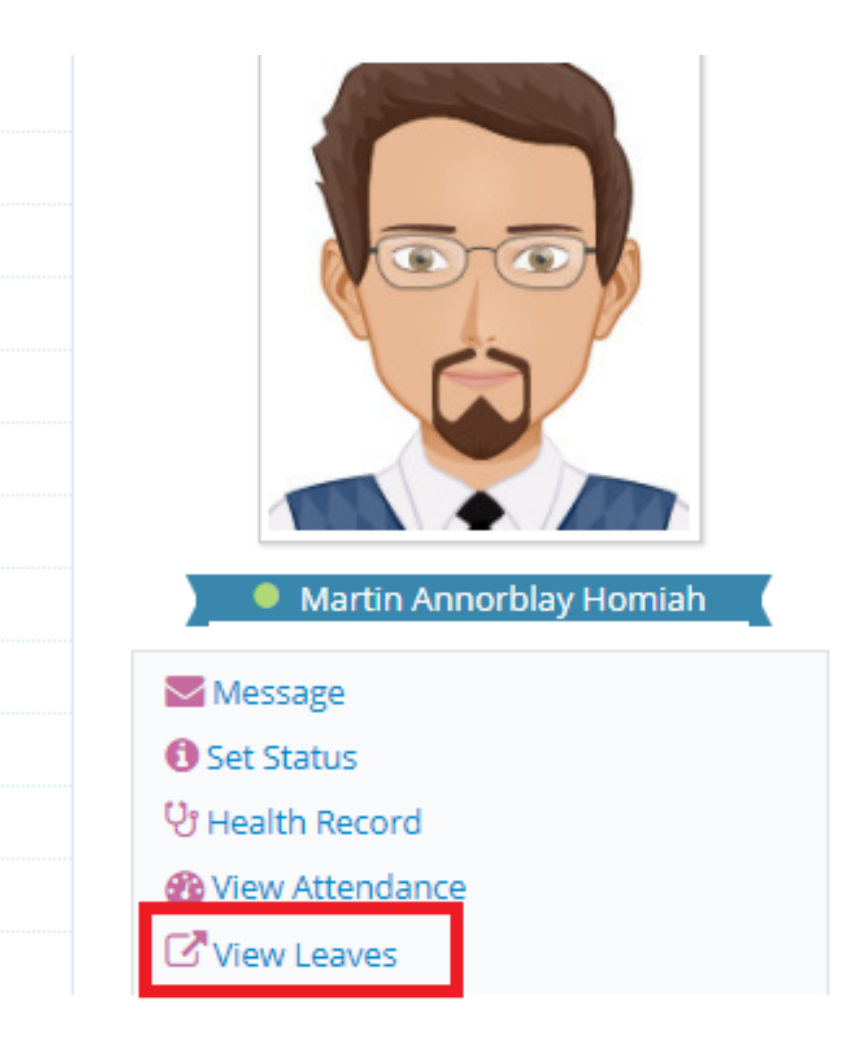

## Student's raised leave will be displayed as below to the staff for the approval. Select the raised leave request and the staff will either Approve/ Reject the leave request.

### View Leaves

### Martin Annorblay Homiah 11132021 Semester 15a2140194359a6596bb89249

| From             | From Date   | To Date     | Leave Type | Status    |
|------------------|-------------|-------------|------------|-----------|
| 26-02-2018       | 28-Feb-2018 | 28-Feb-2018 | Leave      | Submittee |
| To               |             |             |            |           |
| Q Search D Reset |             |             |            |           |

## camû

| C Apply Leave 🕄 Back |             |            |          |  |  |
|----------------------|-------------|------------|----------|--|--|
|                      | 📩 Approve   | 👎 Reject   | 🕄 Cancel |  |  |
|                      | Approved On | Attachment |          |  |  |
| ζ                    | -           |            |          |  |  |
|                      |             |            |          |  |  |

Thank You.

## Camû